**! WARNING**: Disabling "Restricted Mode" in Youtube will remove parental protection. You can follow the same instructions below to enable "Restricted Mode" again after watching the mass.

## How to disable Youtube "Restricted Mode"

Step 1: Click on the profile picture on the top-right of the page. It may look like the outline of a generic person, or just a letter or picture if you have a YouTube account.

Step 2: Go down to the bottom of the options that appear. The bottom one should say "Restricted Mode: On". Click on that.

Step 3: The text that appears should include "Activate Restricted Mode" with a blue button on a slider. Click on the blue button to disable "Restricted Mode". You can follow the same steps to activate it later if desired.